## Installation and Setup Guide

# Honeywell

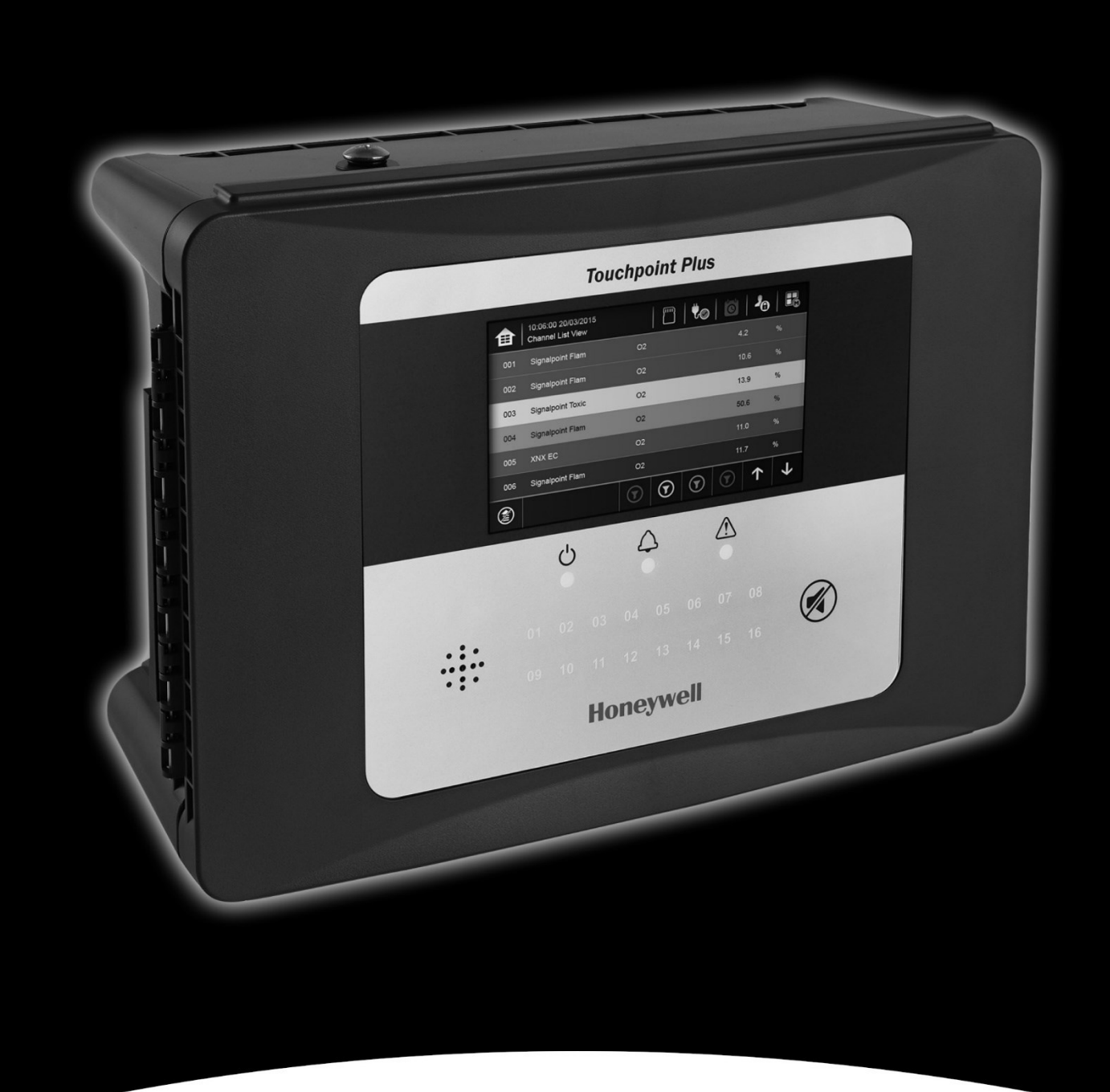

## **Touchpoint Plus Wireless Modbus RTU and TCP**

# Honeywell

#### **Revision History**

| Revision | Comment                                                                                                    | ECO no.   | Date    |
|----------|----------------------------------------------------------------------------------------------------|-----------|---------|
| Issue 01 | Initial release                                                                                                    | HAA190023 | 04/2019 |
| Issue 02 | add Modbus Registers<br>Function Code 4 Registers - Parent Address, GPS,<br>Man Down / Panic, Portable Monitoring, DIO status<br>Function Code 3 Registers - Sensor Limits, Calibration<br>Date, GPS/Secure Protocol Enable, DIO active<br>modify FC 3 Read Instrument Information (Query Code<br>121) – add Wireless modem type, Power saving, DIO<br>Enabled, Instrument ID, FW version<br>add FC 3 Read Sensor Information (Query Code 130)<br>- Sensor ID, Unit ID, Measurement Gas ID, Decimal<br>Point, Detection Mode<br>add FC 4 RCM Signal, CfgSet_Cnt | HAA190054 | 09/2019 |
|          |                                                                                                    |           |         |

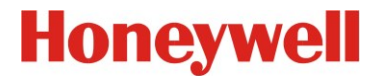

#### Disclaimer

In no event shall Honeywell be liable for any damages or injury of any nature or kind, no matter how caused, that arise from the use of the equipment referred to in this manual.

Strict compliance with the safety procedures set out and referred to in this manual, and extreme care in the use of the equipment, are essential to avoid or minimise the chance of personal injury or damage to the equipment.

The information, figures, illustrations, tables, specifications, and schematics contained in this manual are believed to be correct and accurate as at the date of publication or revision. However, no representation or warranty with respect to such correctness or accuracy is given or implied and Honeywell will not, under any circumstances, be liable to any person or corporation for any loss or damages incurred in connection with the use of this manual.

The information, figures, illustrations, tables, specifications, and schematics contained in this manual are subject to change without notice.

Unauthorised modifications to the gas detection system or its installation are not permitted, as these may give rise to unacceptable health and safety hazards.

Any software forming part of this equipment should be used only for the purposes for which Honeywell supplied it. The user shall undertake no changes, modifications, conversions, translations into another computer language, or copies (except for a necessary backup copy).

In no event shall Honeywell be liable for any equipment malfunction or damages whatsoever, including (without limitation) incidental, direct, indirect, special, and consequential damages, damages for loss of business profits, business interruption, loss of business information, or other pecuniary loss, resulting from any violation of the above prohibitions.

#### Warranty

Honeywell Analytics warrants the Touchpoint Plus Wireless system against defective parts and workmanship, and will repair or (at its discretion) replace any components that are or may become defective under proper usage within 12 months from the date of commissioning by a Honeywell Analytics approved representative\* or 18 months from shipment from Honeywell Analytics, whichever is sooner.

This warranty does not cover consumable, batteries, fuses, normal wear and tear, or damage caused by accident, abuse, improper installation, unauthorized use, modification or repair, ambient environment, poisons, contaminants or abnormal operating conditions.

This warranty does not apply to sensors or components that are covered under separate warranties, or to any 3<sup>rd</sup>-party cables and components.

Any claim under the Honeywell Analytics Product Warranty must be made within the warranty period and as soon as reasonably practicable after a defect is discovered. Please contact your local Honeywell Analytics Service representative to register your claim.

This is a summary. For full warranty terms please refer to the Honeywell Analytics' *General Statement of Limited Product Warranty*, which is available on request.

\* A Honeywell Analytics approved representative is a qualified person trained or employed by Honeywell Analytics, or a qualified person trained in accordance with this manual.

#### **Copyright Notice**

Honeywell is the registered trademark of Honeywell Safety and Productivity Solutions (SPS).

Touchpoint is a registered trademark of Honeywell Analytics (HA).

Find out more at www.honeywellanalytics.com

# Honeywell

## **MODBUS INSTALLATION**

## Contents

| 1 | Intro | oducti  | on                                                           | 4  |
|---|-------|---------|--------------------------------------------------------------|----|
|   | 1.1   | н       | ow to Use this Document                                      | 4  |
|   | 1.2   | 0       | verview                                                      | 4  |
| 2 | Safe  | ety No  | tices                                                        | 5  |
| 3 | How   | / to In | stall the Bus Interface Board (BIB) (Repair, Upgrade or OEM) | 5  |
|   | 3.1   | Μ       | odbus RTU Cable                                              | 7  |
|   | 3.2   | Μ       | odbus TCP Cable                                              | 7  |
|   | 3.3   | N       | odbus RTU and TCP Electrical Connections                     | 7  |
|   | 3.4   | Ν       | odbus RTU Chaining / Multi-Drop Mode                         | 8  |
| 4 | How   | / to Co | onfigure Modbus RTU / TCP Parameters                         | 9  |
|   | 4.1   | н       | ow to Configure the Master / Host PC                         | 9  |
|   | 4.2   | Н       | ow to Configure the TPPLW Modbus RTU Settings                | 9  |
|   | 4.3   | н       | ow to Configure the TPPLW Ethernet TCP Settings              | 9  |
| 5 | TPP   | LW M    | odbus Register Allocation                                    | 10 |
|   | 5.1   | т       | PPLW Modbus Register Outline                                 | 10 |
|   | 5.2   | F       | unction 02 – Read Input Status                               | 11 |
|   |       | 5.2.1   | Channel Status                                               | 11 |
|   |       | 5.2.2   | System Summary                                               | 11 |
|   | 5.3   | F       | unction 04 – Read Input Registers                            | 12 |
|   |       | 5.3.1   | Signal Level Registers (Integer and Float)                   | 12 |
|   |       | 5.3.2   | Animation Registers                                          | 13 |
|   |       | 5.3.3   | Inputs Registers for TPPLW system                            | 14 |
|   |       | 5.3.4   | Inputs Registers for TPPLW wireless and RAEMet channel       | 15 |
|   | 5.4   | F       | unction 03 / 06 / 16 – Read / Write Holding Registers        | 17 |
|   |       | 5.4.1   | Query Poll Registers                                         | 17 |
|   |       | 5.4.2   | Command Poll Registers                                       | 22 |
|   | 5.5   | E       | xception Responses                                           | 23 |

## **MODBUS INSTALLATION**

### 1 Introduction

Modbus is a well-supported digital data communication protocol that provides a set of standard commands by which system data can be communicated.

Touchpoint Plus Wireless (TPPLW) is supplied with Modbus software as a default, but the Modbus Bus Interface Board (BIB, Part Number TPPLORTU) is an optional extra for those customers who want to control TPPLW via Modbus protocols.

Normally the BIB is factory or OEM installed, but it can be fitted or replaced in the field by an authorised Honeywell Field Engineer, or by a qualified person trained in accordance with the TPPLW Technical Handbook and these instructions.

### 1.1 How to Use this Document

This document is provided for the use of Honeywell personnel and Honeywell approved 3<sup>rd</sup>-parties only. Its utilisation requires a <u>high level of computer skill</u> and a competent knowledge of <u>Industrial Gas Detection Systems</u> and <u>Touchpoint</u> <u>Plus Wireless</u>.

Incorrect use of this document or its procedures could result in unexpected and dangerous consequences. Please read the *Disclaimer* and *Warranty* before proceeding.

This document is designed to be a technical reference source that should be used in conjunction with the following documents:

- <u>http://www.honeywellanalytics.com</u>.Touchpoint Plus Wireless Technical Handbook. (Search for 'Touchpoint Plus Wireless' then click 'Technical Handbook'.)
- <u>http://modbus.org/docs/PI\_MBUS\_300.pdf</u>. Modicon Modbus Protocol Reference Guide. (Check your download folder if the page appears blank.)

This document uses [Button name] and Menu>Item>Command to signify tasks that are carried out on the TPPLW Touchscreen.

### 1.2 Overview

The TPPLW Modbus Interface provides a facility for digital communication between the TPPLW and an external computer system.

Principal features:

- Operates as a Modbus Remote Terminal Unit (RTU) slave device node.
- Operates as a Modbus TCP slave device node.
- Can be used in Modbus Multi-Drop mode.
- Supports functions 02, 03, 04, 06 and 16 of the Modbus protocol.
- Provides sensor gas readings and alarm status for Fault, Inhibit, Warning, A1, A2, A3, STEL, LTEL and Rate alarms from all input channels in the system.
- Supports commands to Inhibit, Reset and Acknowledge for Modbus RTU only.
- Asynchronous serial link configurable for baud, bit-rate and parity.

#### Notes:

- The Modbus broadcast commands are not supported and will be ignored, i.e. it has no output registers at this time.
- There are no standard Modbus function formats defined for the communication of data from a gas detection system so the host computer system must be programmed to interpret the signal and status data made available by TPPLW.
- It is recommended that the host computer system should, as a minimum, be programmed to use Function 02 to collect alarm and status data from all TPPLW channels.
- Full details of the Modbus protocol can be found in the Modicon Modbus Protocol Reference Guide PI-MBUS-300 mentioned above.
- The addressing conventions and register values used follow those set by Modicon. The first digit of the on-board memory address refers to the data type stored in the register and therefore defines the Modbus function command that should be used when polling it.
- Touchpoint Plus Wireless provides compatibility with *Touchpoint Plus (TPPL)* Modbus registers. Therefore, information on input channels 1 to 64 can also be obtained by using the TPPL Modbus registers. This document describes only TPPLW dedicated registers.

## **MODBUS INSTALLATION**

### 2 Safety Notices

The following safety notices should be read in conjunction with the safety notices and procedures contained in the Touchpoint Plus Wireless Technical Handbook.

### DANGER

TPPLW Safety systems will be inoperative during parts of this procedure. Ensure that a risk assessment is carried out and that alternative safety arrangements are in place before commencing.

### WARNING

The equipment specified in this manual is only to be installed by the Manufacturer's trained personnel, or by competent persons trained in accordance with the Manufacturer's installation instructions.

### WARNING

There is a risk of electric shock when carrying out this procedure. Ensure that the system and backup batteries are electrically isolated and that residual power is allowed to dissipate before opening the enclosure.

### WARNING

If the TPPLW relays are switching mains voltages, hazardous live terminals may be present within the Relay Output Modules even if the TPPLW is electrically isolated.

### **CAUTION – ELECTROSTATIC HAZARDS**

All electronic and PCB assemblies contain static sensitive components. Take anti-static precautions to minimise the risk of damaging components through electrostatic discharge.

### CAUTION

The SD Card should be removed before attempting to remove the Control Module cover panel.

## 3 How to Install the Bus Interface Board (BIB) (Repair, Upgrade or OEM)

To fit or replace the BIB:

- 1. Power off and isolate the mains supply and backup batteries and any mains-switching relays.
- 2. Open the Controller enclosure to access the controller cover panel (see figure on next page.)
- 3. Remove the three cover securing screws (arrowed).
- 4. Carefully slide the cover off.

# Honeywell

## **MODBUS INSTALLATION**

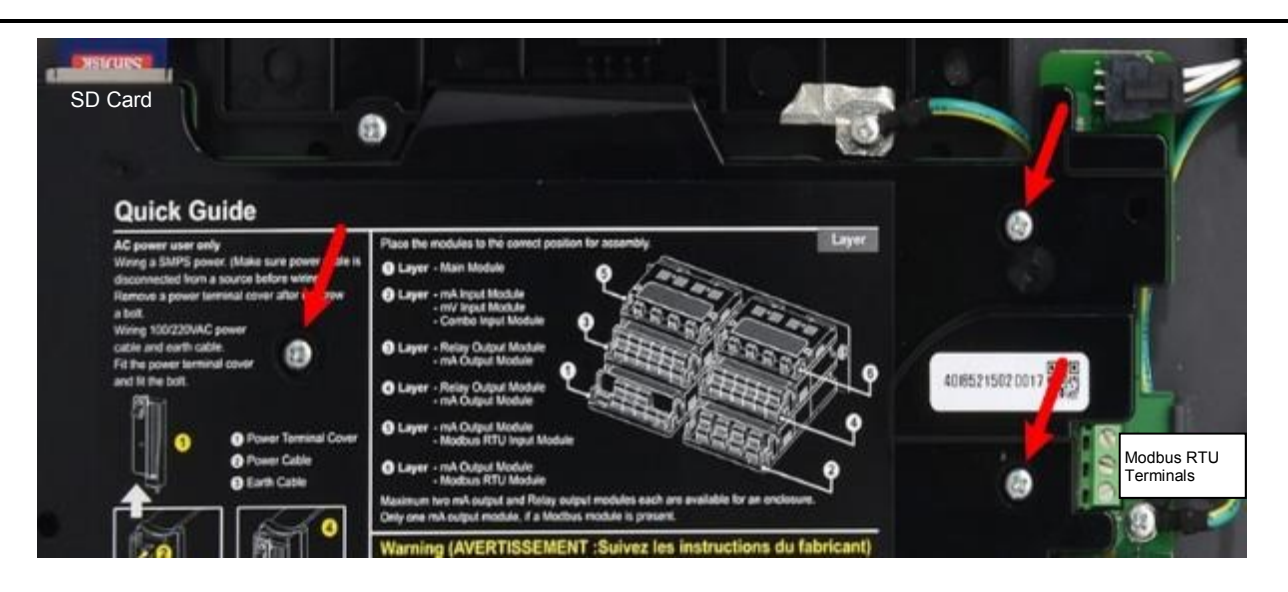

Figure 1. Controller Cover Panel Screws (Arrowed)

- 5. Locate the Bus Interface Board (BIB) position to the right of the MOBO (see picture below).
- 6. If required, remove the existing BIB by pulling gently, and place it on a static free surface.
- 7. Observing the correct orientation, align the connectors and gently push the new BIB into place.

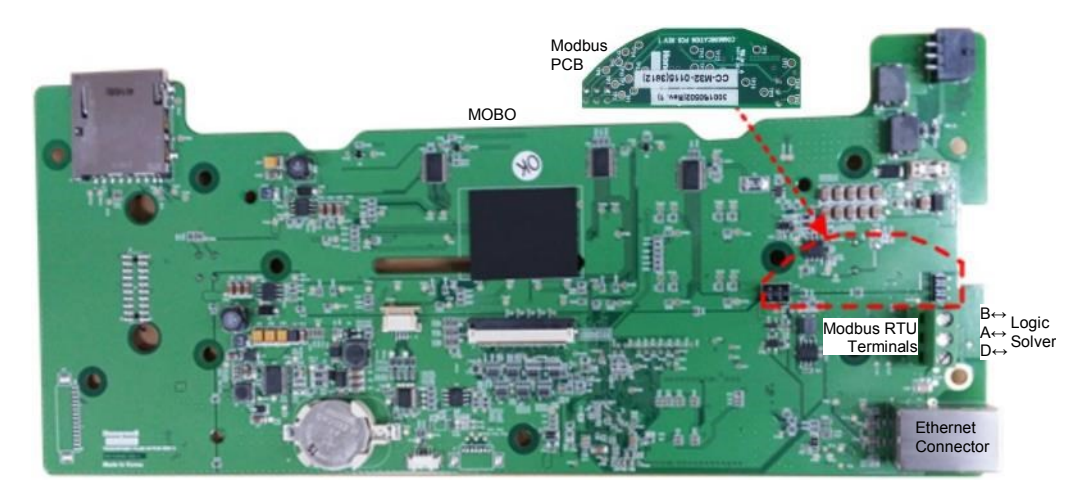

Figure 2. Bus Interface Board (BIB) Fitting

- 8. Carefully slide the cover back into place and refit / tighten the securing screws.
- 9. Connect the Modbus cables as shown below.
- 10. Re-connect all other cables as required.
- 11. Switch on the batteries and Mains power.
- 12. Wait for the system to initialize and check / test that everything is working correctly.

## **MODBUS INSTALLATION**

### 3.1 Modbus RTU Cable

The Modbus RTU cable should be Belden 3105A (22 AWG) or similar shielded data communication cable connected to a router operating at 4800 Baud minimum (>9600 Baud preferred).

### 3.2 Modbus TCP Cable

The Modbus TCP cable should be CAT 5/5E or higher shielded data communication cable suited to the installation distance and ambient environment factors.

In addition:

- Spurs shall not be longer than 1 m each, and shall not exceed 10 m combined total length.
- The maximum cable length without line repeaters is 1.2 km (1200 m, 1300 yd).
- The maximum wire size is 1.5 mm<sup>2</sup> (15 AWG).

### 3.3 Modbus RTU and TCP Electrical Connections

The electrical connections are shown below:

### CAUTION

Some transceiver manufacturers have been known to incorrectly reverse their RS485 Data terminals, which can cause Tx/Rx to fail. If this happens, simply swap over the TPPLW's A and B cables and then re-test.

| MODBUS RTU | Label  | Terminal ID | Logic Solver |
|------------|--------|-------------|--------------|
| Drain      | D      | 1           | D            |
| Data +     | A (D+) | 2           | A (D+)       |
| Data -     | B (D-) | 3           | B (D-)       |

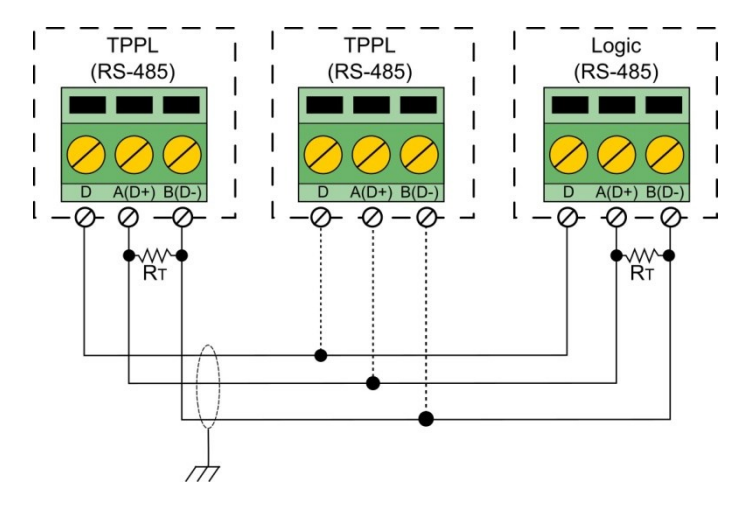

Figure 3. Modbus RTU Connections

**Note:** You should connect a  $120\Omega$  termination resistor (R<sub>T</sub>) between A and B to prevent reflections on the RS485 circuit if TPPLW is the last node in a Modbus system highway.

Note: The external  $R_T$  is not needed if the logic solver side has an internal  $R_T$ .

## **MODBUS INSTALLATION**

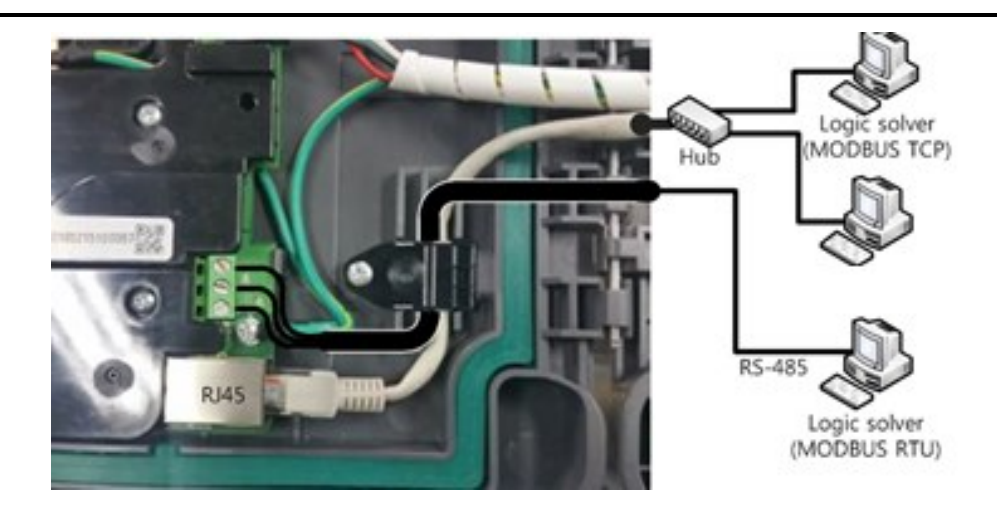

Figure 4. TPPLW Modbus TCP / RTU Client Connections

Note: See the use of the cable clamp above.

## 3.4 Modbus RTU Chaining / Multi-Drop Mode

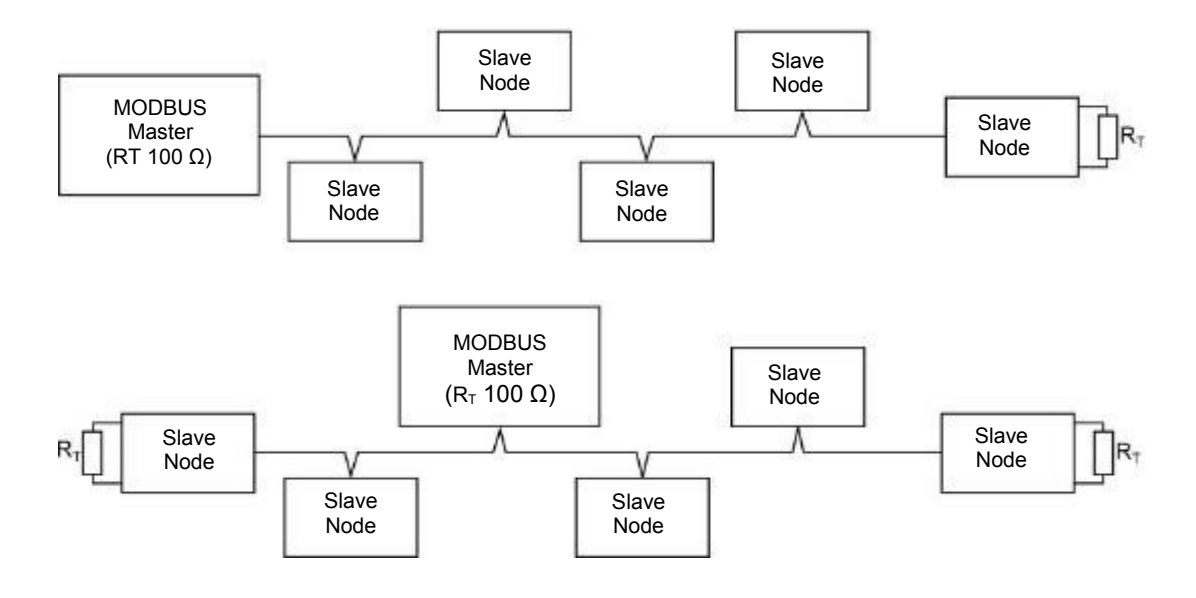

Figure 5. Two Modbus Chaining Examples (other layouts may also be used)

**Note**: TPPLW can be any slave node, and it can support one master node with up to 31 slave nodes when in Multi-Drop Mode.

## 4 How to Configure Modbus RTU / TCP Parameters

### 4.1 How to Configure the Master / Host PC

Before starting, please refer to the documentation supplied with the host computer for details of its communication and Modbus configuration, and to the TPPLW Technical Handbook for details on everything else.

**Note**: It is recommended that the host computer is configured to provide at least two retries in the event of a communication frame loss with a minimum delay of 1 second between each poll, and a minimum timeout of 2 seconds.

### 4.2 How to Configure the TPPLW Modbus RTU Settings

To configure the TPPLW RTU:

- 1. Login to TPPLW as Administrator or Service.
- 2. Touch Menu>Configuration>Network>Modbus RTU.
- 3. Set Slave Address, Baud, Parity and Data bits (see Table 1 below).
- 4. Touch [Finish].

| Parameter Name | Default Setting | Value Range       | Comment                                                                    |
|----------------|-----------------|-------------------|----------------------------------------------------------------------------|
| Slave Address  | 1               | 1 to 247          | Each node connected to RS485 highway must have a different address setting |
| Baud           | 9600            | 4800, 9600, 19200 | Should be set to correspond to the host network Baud                       |
| Parity         | None            | Even, Odd, None   | Should be set to correspond to the parity checking set on the host system  |
| Data bits      | 8               | 8                 | TPPLW Modbus uses 8 data bits and 2 stop bits                              |

Table 1. Modbus Parameter Settings

### 4.3 How to Configure the TPPLW Ethernet TCP Settings

To configure the TPPLW TCP:

- 1. Login to TPPLW as an Administrator or Service.
- 2. Touch Menu>Configuration>Network>Ethernet
- 3. Select [Static IP address] and set the [IP address], [Subnet Mask], [Gateway].
- 4. Touch [Finish].

## 5 TPPLW Modbus Register Allocation

## 5.1 TPPLW Modbus Register Outline

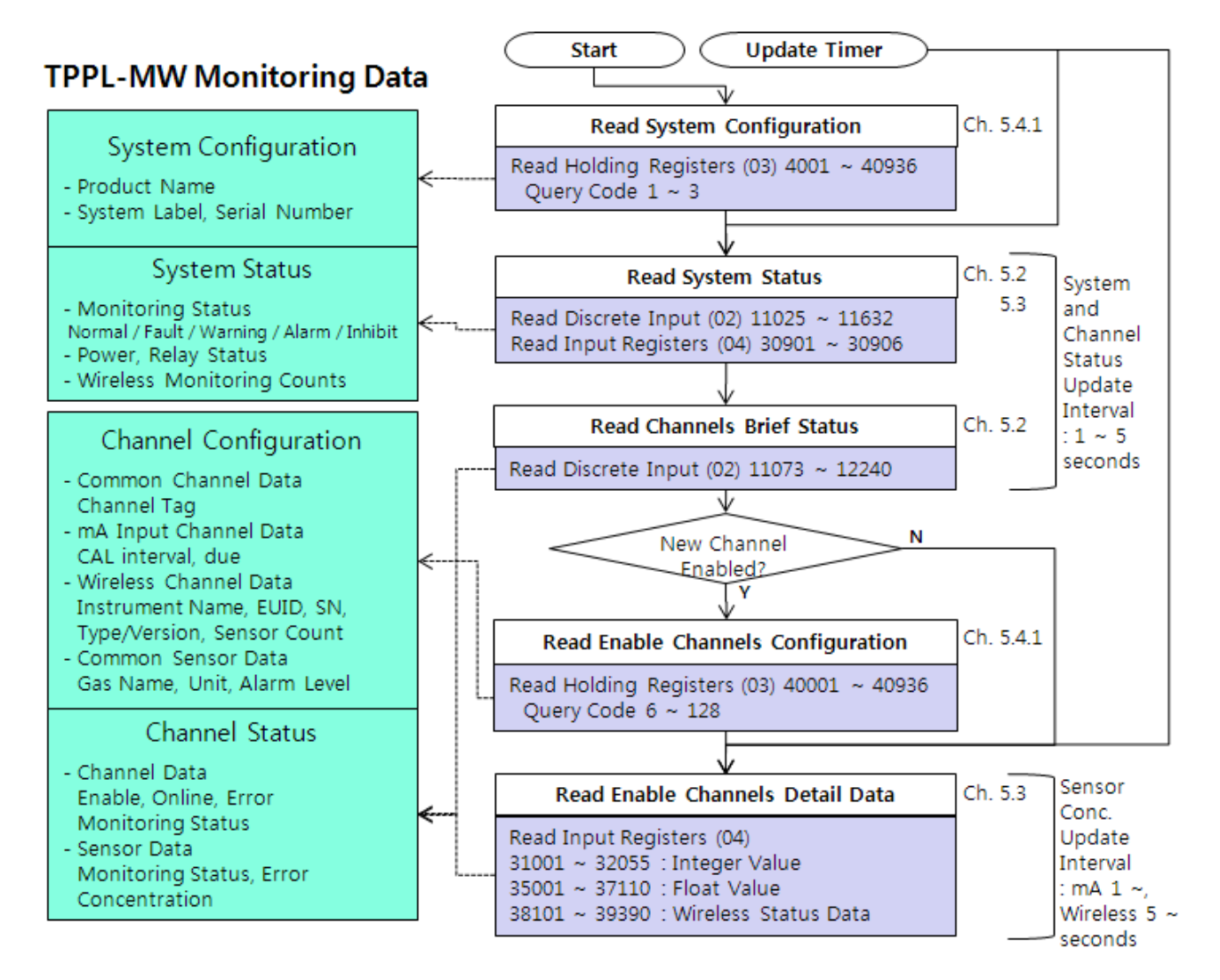

Figure 6. Modbus Register Outline

### 5.2 Function 02 – Read Input Status

This function reads the input channel status bits. Each status bit can have the value 1 = Active or 0 = Not active. For the Channel Type only, 1 = Analogue (mA Input) or 0 = Digital (Wireless or RAEMet). There are 16 status bits for each channel. The maximum number of status bits read in one frame is 608 (<System Summary + 35 channels> or <38 channels>).

#### 5.2.1 Channel Status

| Channel          | Not Used | TWA<br>alarm | STEL<br>alarm | Alarm 3 | Alarm 2 | Alarm 1 | Inhibit | Fault | Not Used | Channel<br>Type | Channel<br>Enable | Channel<br>Online | Not Used | Warning | Acknowle dged | Not Used |
|------------------|----------|--------------|---------------|---------|---------|---------|---------|-------|----------|-----------------|-------------------|-------------------|----------|---------|---------------|----------|
| 1<br>(mA Input)  | 11073    | 11074        | 11075         | 11076   | 11077   | 11078   | 11079   | 11080 | 11081    | 11082           | 11083             | 11084             | 11085    | 11086   | 11087         | 11088    |
| 2<br>(mA Input)  | 11089    | 11090        | 11091         | 11092   | 11093   | 11094   | 11095   | 11096 | 11097    | 11098           | 11099             | 11100             | 11101    | 11102   | 11103         | 11104    |
|                  |          |              |               |         |         |         |         |       |          |                 |                   |                   |          |         |               |          |
| 8<br>(mA Input)  | 11185    | 11186        | 11187         | 11188   | 11189   | 11190   | 11191   | 11192 | 11193    | 11194           | 11195             | 11196             | 11197    | 11198   | 11199         | 11200    |
| 9<br>(wireless)  | 11201    | 11202        | 11203         | 11204   | 11205   | 11206   | 11207   | 11208 | 11209    | 11210           | 11211             | 11212             | 11213    | 11214   | 11215         | 11216    |
|                  |          |              |               |         |         |         |         |       |          |                 |                   |                   |          |         |               |          |
| 72<br>(wireless) | 12209    | 12210        | 12211         | 12212   | 12213   | 12214   | 12215   | 12216 | 12217    | 12218           | 12219             | 12220             | 12221    | 12222   | 12223         | 12224    |
| 73<br>(RAEMet)   | 12225    | 12226        | 12227         | 12228   | 12229   | 12230   | 12231   | 12232 | 12233    | 12234           | 12235             | 12236             | 12237    | 12238   | 12239         | 12240    |

 Table 2.
 Modbus Registers - Channel Status

#### 5.2.1.1 Channel Enable

The Channel Enable field has the value 1 (Active) if the channel is enabled.

Channel enable condition:

mA Input (channel  $1 \sim 8$ ): user configured and enables the channel.

Wireless (channel 9 ~ 72): TPPLW detects and retrieves information about the wireless device.

RAEMet (channel 73): user enabled, but TPPLW may not retrieve the RAEMet information if not connected.

The function code 03 (Read Holding Registers) or 04 (Read Input Registers) on the not enabled channel brings failure result or exception.

#### 5.2.1.2 Channel Online

The Channel Online field has the value 1 (Active) if the channel is online (monitoring).

Channel online condition:

mA Input (channel 1 ~ 8): always online.

Wireless (channel 9 ~ 72): TPPLW is receiving data from the wireless device. After a certain time (6 \* Update Duty Cycle) elapses after receiving the last data, it goes offline.

RAEMet (channel 73): TPPLW is receiving data from the RAEMet device. It goes offline if it can't retrieve data from the RAEMet device.

The last collected data is set on the function code 03 or 04 if the channel is offline.

#### 5.2.2 System Summary

|                   | Not Used | TWA<br>alarm | STEL<br>alarm | Alarm 3<br>Summary | Alarm 2<br>Summary | Alarm 1<br>Summary | Inhibit<br>Summary | Fault<br>Summary | Not<br>Used | Not<br>Used | Not<br>Used | Not<br>Used | Not<br>Used | Not<br>Used | Not<br>Used | Not<br>Used |
|-------------------|----------|--------------|---------------|--------------------|--------------------|--------------------|--------------------|------------------|-------------|-------------|-------------|-------------|-------------|-------------|-------------|-------------|
| System<br>Summary | 11025    | 11026        | 11027         | 11028              | 11029              | 11030              | 11031              | 11032            | 11033       | 11034       | 11035       | 11036       | 11037       | 11038       | 11039       | 11040       |

| $\square$         | Not Used | Not Used | Not Used | Not Used | Not Used | Not Used | Not Used | Not Used | Not<br>Used | Not<br>Used | Not<br>Used | Not<br>Used | Not<br>Used | Not<br>Used | Not<br>Used | Not<br>Used |
|-------------------|----------|----------|----------|----------|----------|----------|----------|----------|-------------|-------------|-------------|-------------|-------------|-------------|-------------|-------------|
| System<br>Summary | 11041    | 11042    | 11043    | 11044    | 11045    | 11046    | 11047    | 11048    | 11049       | 11050       | 11051       | 11052       | 11053       | 11054       | 11055       | 11056       |

|                   | Not Used | TWA<br>alarm | STEL<br>alarm | Alarm 3<br>Summary | Alarm 2<br>Summary | Alarm 1<br>Summary | Inhibit<br>Summary | Fault<br>Summary | Not<br>Used | Not<br>Used | Not<br>Used | Not<br>Used | Not<br>Used | Not<br>Used | Not<br>Used | Not<br>Used |
|-------------------|----------|--------------|---------------|--------------------|--------------------|--------------------|--------------------|------------------|-------------|-------------|-------------|-------------|-------------|-------------|-------------|-------------|
| System<br>Summary | 11057    | 11058        | 11059         | 11060              | 11061              | 11062              | 11063              | 11064            | 11065       | 11066       | 11067       | 11068       | 11069       | 11070       | 11071       | 11072       |

| Table 3. | Modbus | Registers - | System | Summary |
|----------|--------|-------------|--------|---------|
|          |        |             |        |         |

### 5.3 Function 04 – Read Input Registers

There are three sets of input registers for each mA Input channel and Wireless and RAEMet channel sensors:

- The signal level expressed as a 16 bit signed integer value.
- The signal level expressed as a 32 bit floating point value.
- An animation value.

The maximum number of registers that can be requested by function 04 is 64.

#### 5.3.1 Signal Level Registers (Integer and Float)

| Channel               | Sensor<br>Index | Integer Value | Float Value Register 1 | Float Value Register 2 |
|-----------------------|-----------------|---------------|------------------------|------------------------|
| 1 (mA Input)          | -               | 31001         | 35001                  | 35002                  |
| 2 (mA Input)          | -               | 31002         | 35003                  | 35004                  |
|                       |                 |               |                        |                        |
| 8 (mA Input)          | -               | 31008         | 35015                  | 35016                  |
| Channel 9 (Wireless)  | 1               | 31009         | 35017                  | 35018                  |
| Channel 9 (Wireless)  | 2               | 31010         | 35019                  | 35020                  |
|                       |                 |               |                        |                        |
| Channel 9 (Wireless)  | 16              | 31024         | 35047                  | 35048                  |
|                       |                 |               |                        |                        |
| Channel 72 (Wireless) | 1               | 32017         | 37033                  | 37034                  |
|                       |                 |               |                        |                        |
| Channel 72 (Wireless) | 16              | 32032         | 37063                  | 37064                  |
| Channel 73 (RAEMet)   | 1               | 32033         | 37065                  | 37066                  |
|                       |                 |               |                        |                        |

Table 4. Modbus Registers - Signal Level

**Note**: The Integer Value format is a 16 bit signed integer, range -10000 to +10000 in steps of 0.1 % FSD - e.g., if FSD is 500 and the reading is 50, then the data will be 100 (10.0 % FSD) – if the channel is mA Input or wireless detector.

**Note**: The Float Value format is a 32 bit floating point value in accordance with IEEE 754-2008 if the channel is mA Input or wireless detector.

**Note:** The Integer Value format is an unsigned 16 bitmask if the channel is wireless relay. Bit 0 (LSB) is 1 if the first relay is activated. Bit  $1 \sim 4$  is 1 if the second ~ fifth relay is activated. The Float Value on the wireless relay channel is float-casted of the integer value.

#### 5.3.2 Animation Registers

These Animation Registers are intended to be used by graphics packages for defining the colours of various screen objects based upon the status of a channel.

A 16 bit unsigned word format is used.

| Channel               | Sensor<br>Index | Animation Value |
|-----------------------|-----------------|-----------------|
| 1 (mA Input)          | -               | 33001           |
| 2 (mA Input)          | -               | 33002           |
|                       |                 |                 |
| 8 (mA Input)          | -               | 33008           |
| Channel 9 (Wireless)  | 1               | 33009           |
| Channel 9 (Wireless)  | 2               | 33010           |
|                       |                 |                 |
| Channel 9 (Wireless)  | 16              | 33024           |
|                       |                 |                 |
| Channel 72 (Wireless) | 1               | 34017           |
|                       |                 |                 |
| Channel 72 (Wireless) | 16              | 34032           |
| Channel 73 (RAEMet)   | 1               | 34033           |
|                       |                 |                 |

Table 5. Modbus Registers - Channel Animation

The data value for each register can be assigned to one of the following:

| Status                                    | Value |
|-------------------------------------------|-------|
| Channel operating normally                | 0     |
| RATE alarm active                         | 1     |
| TWA alarm active                          | 2     |
| STEL alarm active                         | 3     |
| A1 alarm active                           | 4     |
| A2 alarm active                           | 5     |
| A3 alarm active                           | 6     |
| Fault active                              | 7     |
| Inhibit active                            | 8     |
| Warning                                   | 9     |
| Simulation                                | 10    |
| No data available - not enable channel    | 11    |
| No data available - not enable<br>channel | 255   |

Table 6. Modbus Channel Animation Values

#### 5.3.3 Inputs Registers for TPPLW system

| Data                                    | Register | Remark                                                                                                    |
|-----------------------------------------|----------|----------------------------------------------------------------------------------------------------|
| System Error                            | 30901    | Fault Code                                                                                                    |
| TPPLW Power                             | 30902    | High byte for status: High byte for status: 1: AC, 2: DC, 3: AC+DC Low byte for percentage                                                                                                    |
| Monitor available                       | 30903    | High byte for Online Monitoring Status (the monitor's data availability): 0:<br>unavailable, 1: available<br>Low byte for Count of Online Node: the number of online monitors in the<br>controller               |
| Online Monitor Setting<br>Count         | 30904    | Online Monitoring value set by user, that is used as threshold to make fault                                                                                                    |
| Analog Relay Status -<br>Main Module    | 30905    | u16, bit 0 (LSB): system, bit 1: relay 1, bit 2: relay 2                                                                                                    |
| Analog Relay Status -<br>Relay Module 1 | 30906    | u16, bit 0 (LSB): relay 1 ~ bit 11: relay 12                                                                                                    |
| TPPLW setting                           | 30907    | System setting. 16bit unsigned Integer.<br>bit 0 (LSB) : Enable Online monitoring Portable Devices. 1 - the online<br>monitoring is applied to all the wireless channel. 0 - exclude portable<br>wireless device |

Table 7.Modbus Registers – TPPLW System Status

#### 5.3.3.1 System Error (Fault Code)

| Fault                              | Code | Fault                             | Code |
|------------------------------------|------|-----------------------------------|------|
| INTERNAL COMMUNICATION FAILURE     | 1    | RELAY NOT CONTROLLED              | 11   |
| INTERNAL MEMORY FAILURE            | 2    | REMOTE FAULT INFORMED BY DETECTOR | 12   |
| CATALOG MEMORY CORRUPTED           | 3    | AUXILIARY BATTERY FAULT           | 13   |
| INTERNAL HARDWARE FAILURE          | 4    | IO BOARD NOT MATCHED OR PRESENT   | 14   |
| SENSOR CIRCUIT FAILURE             | 5    | IO CELL NEGETIVE READING          | 15   |
| SUPPLIED VOLTAGE FAILURE           | 6    | WIRELESS NODE FAULT               | 18   |
| INTERNAL SOFTWARE FAILURE          | 7    | ONLINE MONITOR FAULT              | 19   |
| MODBUS COMMUNICATION FAILURE       | 8    | WIRELESS NODE BATTERY LOW         | 20   |
| SENSOR FAILURE                     | 9    | WIRELESS NODE SENSOR FAULT        | 21   |
| ANALOGUE OUTPUT MISMATCHED FAILURE | 10   | WIRELES SENSOR NEGATIVE READING   | 22   |

Table 8. Modbus System Fault Codes

#### 5.3.4 Inputs Registers for TPPLW wireless and RAEMet channel

| Channel        | Device<br>Error | Device<br>Power | Sensor<br>Error 1,2 | Sensor<br>Error 3,4 | Sensor<br>Error 5,6 | Sensor<br>Error 7,8 | Sensor<br>Error 9,10 | Sensor<br>Error<br>11,12 | Sensor<br>Error<br>13,14 | Sensor<br>Error<br>15,16 | Reserved          |
|----------------|-----------------|-----------------|---------------------|---------------------|---------------------|---------------------|----------------------|--------------------------|--------------------------|--------------------------|-------------------|
| 9              | 38101           | 38102           | 38103               | 38104               | 38105               | 38106               | 38107                | 38108                    | 38109                    | 38110                    | 381111<br>~381120 |
| 10             | 38121           | 38122           | 38123               | 38124               | 38125               | 38126               | 38127                | 38128                    | 38129                    | 38130                    |                   |
|                |                 |                 |                     |                     |                     |                     |                      |                          |                          |                          |                   |
| 73<br>(RAEMet) | 39381           | 39382           | 39383               | 39384               | 39385               | 39386               | 39387                | 39388                    | 39389                    | 39390                    |                   |

| Channel | Parent<br>Address | GPS x Float<br>Value register1 | GPS x Float<br>Value register2 | GPS y Float<br>Value register1 | GPS y Float<br>Value register2 | DIO Status | RCM Signal | CfgSet_Cnt |
|---------|-------------------|--------------------------------|--------------------------------|--------------------------------|--------------------------------|------------|------------|------------|
| 9       | 38111             | 38112                          | 38113                          | 38114                          | 38115                          | 38116      | 38117      | 38118      |
| 10      | 38131             | 38132                          | 38133                          | 38134                          | 38135                          | 38136      | 38137      | 38137      |
|         |                   |                                |                                |                                |                                |            |            |            |

Table 9. Modbus Registers – TPPLW Wireless and RAEMet Status

**Note**: Each wireless and RAEMet channel - number n - features 20 registers starting from <38101 + (n-9) \* 20>. RAEMet channel (number 73) features register range of 39381 ~ 39390.

| Data name           | Details                                                                                                    |
|---------------------|----------------------------------------------------------------------------------------------------|
| Device Error, Alarm | Bit 0 (LSB) not used<br>Bit 1 Battery : 1=Low, 0= Normal<br>Bit 2 Pump : 1=Stall, 0=Normal or not installed<br>Bit 3 Memory : 1=Full, 0=Normal or not installed<br>Bit 4 Sensor mask = sensor alarm flag<br>Bit 5 Unit Failure : 1=Failure, 0=OK<br>Bit 6 ~ 7 : not used<br>Bit 8 ~ 9 Man Down Status : 1=man down warning, 2=man down alarm,<br>3=super alarm<br>Bit 10 Panic Alarm : 1=Panic Alarm is activated<br>Bit 11 ~ 15 (MSB) : not used |
| Device Power        | High byte for status: 0: Battery only, 1: charging, 2: fully charged+AC,<br>3: AC only or external battery.<br>Low byte for percentage.                                                                                                    |
| Sensor Error 1,2    | High byte for sensor index 1, Low byte for sensor index 2.<br>The format of the error byte is determined by Device Protocol Version.                                                                                                    |
| Sensor Error 3,4    | High byte for sensor index 3, Low byte for sensor index 4.                                                                                                    |
| Parent Address      | Parent Device Address                                                                                                    |
| GPS Float Value     | GPS x and y position. The format is same with Channel n Float Value.                                                                                                    |
| DIO Status          | Digital Input and Output Status. Bit 0 (channel 0) ~ Bit 15 (channel 15).<br>Digital Input Status == DIO Status BITWISE_AND <digital active<br="" input="">mask&gt;<br/>Digital Output Status == DIO Status BITWISE_AND <digital output<br="">Active mask&gt;</digital></digital>                                                                                                    |

#### 5.3.4.1 Sensor Error Code for Protocol Version 1

| Bit Name       | Bit Position   | Remarks          |
|----------------|----------------|------------------|
| Over Range     | 0 (LSB) (0x01) | 1=fail, 0=normal |
| MAX            | 1 (0x02)       | 1=fail, 0=normal |
| Sensor Failure | 2 (0x04)       | 1=fail, 0=normal |
| High limit     | 3 (0x08)       | 1=fail, 0=normal |
| Low limit      | 4 (0x10)       | 1=fail, 0=normal |
| STEL limit     | 5 (0x20)       | 1=fail, 0=normal |
| TWA limit      | 6 (0x40)       | 1=fail, 0=normal |
| Drift          | 7 (MSB) (0x80) | 1=fail, 0=normal |

 Table 10.
 Modbus Sensor Error Code for Protocol Version 1

#### 5.3.4.2 Sensor Error Code for Protocol Version 2

| Error Name | Value     | Remarks                                     |
|------------|-----------|---------------------------------------------|
| ОК         | 0x00 (0)  | No error                                    |
| CAL        | 0x01 (1)  | Calibration fail                            |
| Cal Due    | 0x02 (2)  | Calibration out-of-date                     |
| Bump       | 0x03 (3)  | Bump Fail                                   |
| Bump Due   | 0x04 (4)  | Bump test out-of-date                       |
| Lamp       | 0x20 (32) | PID sensor: Lamp Fail                       |
| Off        | 0x21 (33) | LEL sensor: Sensor Off                      |
| Short      | 0x22 (34) | LEL sensor: Short cirtcuit                  |
| Broken     | 0x23 (35) | LEL sensor: broken circuit                  |
| Fail       | 0x3F (63) | Undefined (or other) sensor HW fail.        |
| MAX        | 0x40 (64) | ADC saturated                               |
| OVR        | 0x41 (65) | OverRange                                   |
| HighHigh   | 0x42 (66) | Extremely-High                              |
| High       | 0x43 (67) | High Limit                                  |
| Low        | 0x44 (68) | Low Limit                                   |
| LowLow     | 0x45 (69) | Extremely-Low                               |
| STEL       | 0x46 (70) |                                             |
| TWA        | 0x47 (71) |                                             |
| NEG        | 0x48 (72) | Negative                                    |
| Dose       | 0x49 (73) | Radiation Sensor                            |
| Alarm      | 0x5F (95) | Undefined other sensor (application) alarm. |

Table 11. Modbus Sensor Error Code for Protocol Version 2

### 5.4 Function 03 / 06 / 16 – Read / Write Holding Registers

All registers use 16 bit data words.

Function 06 and 16 can be used to write to the 40n01 to 40n04 (n = 0 to 9) ranges of registers only.

The maximum number of registers that can be requested by function 03 and 16 is 36 for the Query poll block or 6 for the Command poll block.Query Poll Registers.

TPPLW can monitor max. 8 mA Inputs and 1024 Wireless Sensors (64 channels multiplied by 16 sensors. Allocate 16 sensors per channel, use 12 sensors at a moment) and 4 RAEMet Sensors. The register address range is not sufficient to provide direct access the sensor information. Therefore TPPLW provides indirect access method by using Poll Register.

| Query<br>Poll Block | Block Active<br>(Write) | Channel Type<br>(Write) | Channel ID<br>(Write) | Query Code<br>(Write) | Result<br>(Read) | Response<br>Data<br>(Read) |
|---------------------|-------------------------|-------------------------|-----------------------|-----------------------|------------------|----------------------------|
| 1                   | 40001                   | 40002                   | 40003                 | 40004                 | 40005            | 40006 to 40036             |
| 2                   | 40101                   | 40102                   | 40103                 | 40104                 | 40105            | 40106 to 40136             |
| 3                   | 40201                   | 40202                   | 40203                 | 40204                 | 40205            | 40206 to 40236             |
| 4                   | 40301                   | 40302                   | 40303                 | 40304                 | 40305            | 40306 to 40336             |
| 5                   | 40401                   | 40402                   | 40403                 | 40404                 | 40405            | 40406 to 40436             |
| 6                   | 40501                   | 40502                   | 40503                 | 40504                 | 40505            | 40506 to 40536             |
| 7                   | 40601                   | 40602                   | 40603                 | 40604                 | 40605            | 40606 to 40636             |
| 8                   | 40701                   | 40702                   | 40703                 | 40704                 | 40705            | 40706 to 40736             |
| 9                   | 40801                   | 40802                   | 40803                 | 40804                 | 40805            | 40806 to 40836             |
| 10                  | 40901                   | 40902                   | 40903                 | 40904                 | 40905            | 40906 to 40936             |

#### 5.4.1 Query Poll Registers

Table 12.Modbus Registers - Query Poll

#### 5.4.1.1 Block Active (Write)

If 'Block Active' is set to 1, the Controller processes the request, but if 'Block Active' is set to 0 the Controller will not process the request or has already processed the request.

The Block Active register is used to request starting the query or poll operation, or to get the operation status.

- Write command: If Block Active is set to 1, the controller does process the operation.

- Read command: If Block Active value is 1, the operation was not completed yet, re-read until the register is set to 0. If Block Active value is 0, the controller already processed the operation and the result registers have result.

However, TPPLW sets the register always 0 – operation is finished – after writing 1, so the Modbus client doesn't need to re-read the Block Active register to check if the operation is finished or not.

### CAUTION

When using Function 6 or Function 16, ensure that the registers related to the command are completely filled before setting the Block Active register, otherwise an unintended command may be performed.

#### 5.4.1.2 Channel Type (Write)

The Channel Type field identifies the channel as Input or Output. The decimal value 105 (= ASCII "i") is used for Inputs, the decimal value 111 (= ASCII "o") for Outputs.

TPPL and TPPLW support Poll Registers for Input Channels.

#### 5.4.1.3 Channel ID (Write)

The Channel ID register is used to set the channel number (Low byte) and sensor index (High byte). The sensor index can be set to 1 ~ <Sensor Count>. Set the index to 0 on the mA Input channel (1~8) since the mA Input channel only has one sensor. The <Sensor Count> can be retrieved from Query poll "Read Sensor Count" on the wireless (9~72) or RAEMet (73) channels.

Channel ID example:

- 0x0001: channel 1 mA Input, the sensor index (high byte, 0x00) is not used
- 0x0109: channel 9 the first wireless channel, the sensor index is 1 (first sensor)
- 0x0009: channel 9 the sensor index 0 is treated as 1, so 0x0009 has the same meaning with the 0x0109
- 0x0249: channel 73 the RAEMet channel, sensor index 2 (second sensor)

#### 5.4.1.4 Result (Read)

The Result register is set as operation result (success or fail) after a query or command operation is completed.

Allowed values for the Result register 40n05 (n = 0 to 9):

| Result | Meaning                                                     |  |  |  |
|--------|-------------------------------------------------------------|--|--|--|
| 0      | Success                                                     |  |  |  |
| 1      | Query Code or Command Code not permitted                    |  |  |  |
| 2      | Inter process communication failure                         |  |  |  |
| 67     | Failure (invalid / disabled channel number or sensor index) |  |  |  |

Table 13. Modbus Query Poll Result Register Values

#### 5.4.1.5 Response Data (Read)

The Response Data Register is set as operation result data after a query operation is completed.

#### 5.4.1.6 Query Codes (Write)

| Query<br>Code | Description                        | Response Data Format                                                                                                    | Information Type            |  |
|---------------|------------------------------------|----------------------------------------------------------------------------------------------------|-----------------------------|--|
| 1             | Read serial number                 | Unicode String – 35 (Unicode chars) + 1(null)                                                                                                    | system                      |  |
| 2             | Read System Label                  | Unicode String – 35 (Unicode chars) + 1(null)                                                                                                    | system                      |  |
| 3             | Read System Product Name           | em Product Name constant Unicode String, "Touchpoint Plus Mesh Wireless"                                                                                                    |                             |  |
| 6             | Read range full scale              | Float (4 Bytes – 32 bit floating point)                                                                                                    | mA Input or Wireless sensor |  |
| 7             | Read range zero scale              | Float (4 Bytes – 32 bit floating point)                                                                                                    | mA Input                    |  |
| 39            | Read Alarm 1 level (Low)           | Float (4 Bytes – 32 bit floating point)                                                                                                    | mA Input or Wireless sensor |  |
| 40            | Read Alarm 2 level(High)           | Float (4 Bytes – 32 bit floating point)                                                                                                    | mA Input or Wireless sensor |  |
| 41            | Read Alarm 3 level<br>(HighHigh)   | Float (4 Bytes – 32 bit floating point)                                                                                                    | mA Input or Wireless sensor |  |
| 42            | Read STEL level                    | Float (4 Bytes – 32 bit floating point)                                                                                                    | Wireless sensor             |  |
| 43            | Read LTEL level                    | Float (4 Bytes – 32 bit floating point)                                                                                                    | always 0 on TPPL and TPPLW  |  |
| 44            | Read Rate level                    | Float (4 Bytes – 32 bit floating point)                                                                                                    | always 0 on TPPL and TPPLW  |  |
| 102           | Read Gas Name                      | Unicode String – 35 (Unicode chars) + 1(null)                                                                                                    | mA Input or Wireless sensor |  |
| 103           | Read Channel Tag Name              | Unicode String – 35 (Unicode chars) + 1(null)                                                                                                    | input channel               |  |
| 104           | Read Gas Unit                      | Read Gas Unit         Unicode String – 35 (Unicode chars) + 1(null)                                                                                                    |                             |  |
| 105           | Read peak reading                  | Float (4 Bytes – 32 bit floating point)                                                                                                    | mA Input channel            |  |
| 106           | Read calibration interval          | 16bit signed Integer                                                                                                    | mA Input channel            |  |
| 107           | Read calibration due               | 16bit signed Integer                                                                                                    | mA Input channel            |  |
| 121           | Read Instrument<br>Information     | 16bit Unsigned Integer array<br>Word [0]<br>bit 0 (LSB) : 0 - Detector, 1 - Wireless Relay<br>bit 1 : 1 - GPS enable, 0 - GPS none<br>bit 2 : 1 - Secure Protocol is used<br>bit 3 : Wireless modem runtime type. 1: FFD, 0:<br>RFD<br>bit 4 : Power saving. 0: the communication channel<br>is always available, 1: the remote unit will enter<br>power saving mode after send packets.<br>bit 5 : DIO Enabled. 1: DIO Enabled, 0: DIO<br>Disabled or not supported<br>bit 6 ~ 15 (MSB) : Reserved<br>Word [1] - Instrument ID. Family_ID (High Byte)<br>model_ID (Low Byte)<br>Word [2] - Instrument ID. HW_ID (High Byte)<br>FW_ID (Low Byte)<br>Word [3] ~ [5] - FW version (6 Bytes) | wireless and RAEMet channel |  |
| 122           | Read Instrument Name of the Device | Unicode String – 20 (Unicode chars) + 1(null)                                                                                                    | wireless and RAEMet channel |  |
| 123           | Read Device Serial Number          | Unicode String – 12 (Unicode chars) + 1(null)                                                                                                    | wireless and RAEMet channel |  |
| 124           | Read Device EUID                   | Device EUID 16bit unsigned Integer. Wireless node's EUID (last 2byte)                                                                                                    |                             |  |
| 125           | Read Device Protocol<br>Version    | Read Device Protocol 16bit unsigned Integer. 1 or 2. used to decode sensor error registers.                                                                                                    |                             |  |

| 126 | Read Sensor or Relay<br>Count           | 16bit unsigned Integer. The number of enabled<br>sensors on the Device. Max 12.<br>(if the instrument is wireless relay, relay instead<br>sensor)                                                                                                    | wireless and RAEMet channel |  |
|-----|-----------------------------------------|----------------------------------------------------------------------------------------------------|-----------------------------|--|
| 127 | Read Enabled Sensor or<br>Relay Mask    | 16bit unsigned Integer.<br>each bit denotes whether the logical sensor socket<br>is enabled or not : 1- enabled, 0- disabled, or no<br>sensor, or no such socket.<br>bit 0 (LSB) : first sensor socket, bit 15 (MSB) :<br>last sensor socket<br>(if the instrument is wireless relay, relay instead<br>sensor) | wireless and RAEMet channel |  |
| 128 | Reading Update Duty Cycle<br>(Interval) | 16bit unsigned Integer.                                                                                                    | wireless and RAEMet channel |  |
| 129 | Read DIO Active Mask                    | ead DIO Active Mask<br>0) ~ Bit 15 (channel 15).<br>Word [0] - Digital Input Active mask.<br>Word [1] - Digital Output Active mask.                                                                                                    |                             |  |
| 130 | Read Sensor Information                 | 16bit Unsigned Integer array<br>Word [0] - Sensor ID<br>Word [1] - Unit ID<br>Word [2] - Measurement Gas ID<br>Word [3] - Decimal Point<br>Word [4] - Detection Mode                                                                                                    | wireless sensor             |  |
| 131 | Read Sensor Limit -<br>LowLow           | Read Sensor Limit - Float (4 Bytes – 32 bit floating point)                                                                                                    |                             |  |
| 132 | Read Sensor Limit -<br>OverRange        | ead Sensor Limit - Float (4 Bytes – 32 bit floating point)<br>VerRange                                                                                                    |                             |  |
| 133 | Read Sensor Limit - STEL                | Float (4 Bytes – 32 bit floating point)                                                                                                    | wireless sensor             |  |
| 134 | Read Sensor Limit - TWA                 | Float (4 Bytes – 32 bit floating point)                                                                                                    | wireless sensor             |  |

#### Table 14. Modbus Query Codes

#### 5.4.1.7 Query Poll Register Example

Query Poll Example: Read Alarm 1 level of the mA Input channel 2

| Register | Block<br>Active<br>(40n01) | Channel<br>Type (40n02) | Channel ID<br>(40n03) | Query Code<br>(40n04) | Result (40n05)                   | Response Data<br>(40n06 to 40n36) |
|----------|----------------------------|-------------------------|-----------------------|-----------------------|----------------------------------|-----------------------------------|
| Value    | 1                          | 105 (0x69)              | 0x0002                | 39 (0x27)             | (Updated upon request execution) | (Updated upon request execution)  |

Table 15. Modbus Query Poll Example

#### Scenario to read the Alarm 1 level of the mA Input channel 2:

**Step 1:** set register to read the data and to request running the query. Write to the 40001 ~ 40004 registers: 0x0001 0x0069 0x0002 0x0027

**Step 2:** retrieve data. Read from the 40005 ~ 400036 registers. Use the 40006 ~ 40036 registers (Response Data) if the 40005 register (Result) value is 0 (success).

#### 5.4.1.8 Query Poll Register Processing Procedure

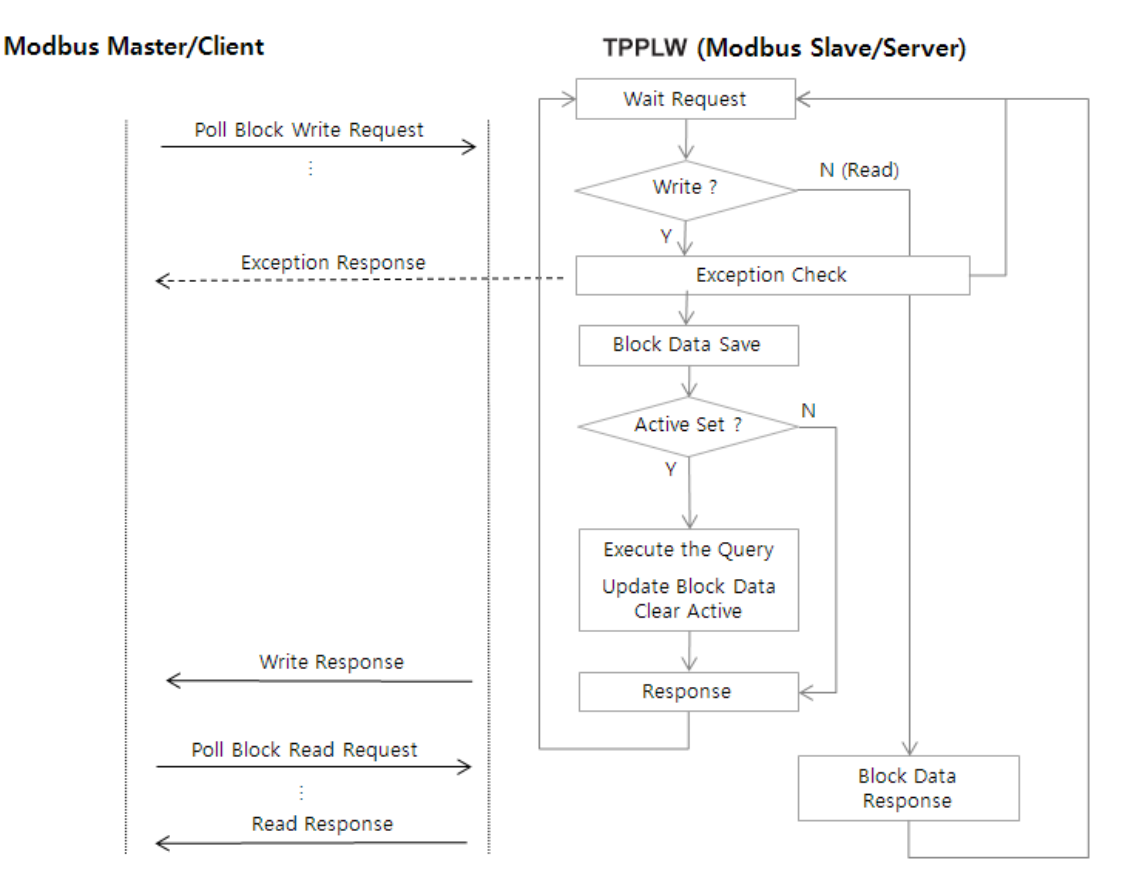

Figure 7. Modbus Query Poll Register processing procedure

#### 5.4.2 Command Poll Registers

### CAUTION

The Command Poll Registers can be accessed by only Modbus RTU while the TPPLW is not login as Service or Administrator.

The Block Active, Channel Type, Channel ID, Result registers have the same function with Query Poll Registers. The sole option for Channel Type is 105 – Input Channel.

| Command<br>Poll Block | Block Active<br>(Write) | Channel Type<br>(Write) | Channel ID<br>(Write) | Command<br>Code<br>(Write) | Command<br>Data<br>(Write) | Result<br>(Read) |
|-----------------------|-------------------------|-------------------------|-----------------------|----------------------------|----------------------------|------------------|
| 1                     | 41001                   | 41002                   | 41003                 | 41004                      | 41005                      | 41006            |
| 2                     | 41101                   | 41102                   | 41103                 | 41104                      | 41105                      | 41106            |
| 3                     | 41201                   | 41202                   | 41203                 | 41204                      | 41205                      | 41206            |
| 4                     | 41301                   | 41302                   | 41303                 | 41304                      | 41305                      | 41306            |
| 5                     | 41401                   | 41402                   | 41403                 | 41404                      | 41405                      | 41406            |
| 6                     | 41501                   | 41502                   | 41503                 | 41504                      | 41505                      | 41506            |
| 7                     | 41601                   | 41602                   | 41603                 | 41604                      | 41605                      | 41606            |
| 8                     | 41701                   | 41702                   | 41703                 | 41704                      | 41705                      | 41706            |
| 9                     | 41801                   | 41802                   | 41803                 | 41804                      | 41805                      | 41806            |
| 10                    | 41901                   | 41902                   | 41903                 | 41904                      | 41905                      | 41906            |

Note: The Command is permitted only when login on Service or Administrator on the TPPLW.

 Table 16.
 Modbus Registers - RTU Command Poll

#### 5.4.2.1 Command Code (Write)

| Command Code | Description                        | Remarks                                              |  |
|--------------|------------------------------------|------------------------------------------------------|--|
| 23           | Alarm Acknowledge for all channel  | The commands apply to all channels. The Channel Type |  |
| 24           | Alarm Reset for all channel        | command.                                             |  |
| 25           | Set Inhibit (analog only: ch1~8)   | The Channel Type must be set as input ('i' 105). The |  |
| 26           | Clear inhibit (analog only: ch1~8) | Channel ID must be mA input Channel.                 |  |

Table 17. Modbus RTU Command Codes

#### 5.4.2.2 Command Data (Write)

Command Data is not utilized at the moment.

#### 5.4.2.3 Example

Example: Alarm Acknowledge (Command Code):

| Register | Block Active<br>(41n01) | Channel<br>Type (41n02) | Channel ID<br>(41n03) | Command<br>Code (41n04) | Command<br>Data (41n05) | Result (41n06)                   |
|----------|-------------------------|-------------------------|-----------------------|-------------------------|-------------------------|----------------------------------|
| Value    | 1                       | 105                     | 2                     | 23                      | 0                       | (Updated upon request execution) |

Table 18. Command Code Example

### 5.5 Exception Responses

The Modbus exception response is detailed in the *Modicon Modbus Protocol Reference Guide*. Any one of the following exception responses may be returned by the Touchpoint Plus Wireless Modbus interface:

| Exception               | Description                                                                                                    |
|-------------------------|----------------------------------------------------------------------------------------------------|
| 01 ILLEGAL FUNCTION     | Only Modbus functions 02, 03, 04, 06, 16 are supported. This response is returned if any other requests are received.                                                                                                    |
| 02 ILLEGAL DATA ADDRESS | The register addresses supported by each function are listed in this chapter. Any attempt to access a register outside of these ranges will result in this error.                                                                                                    |
| 03 ILLEGAL DATA VALUE   | This exception is returned if the request has the incorrect length, or if the maximum number of registers is exceeded. The maximum number of registers that can be requested by function 02 is 608, function 04 is 64, and function 03 is 36 for the Query poll block or 6 for the Command poll block. |
| 06 SLAVE DEVICE BUSY    | Applies to function 06 only. Once a poll or command block's active register has been set, its contents must not be changed until the main program has carried out the request. This exception is returned if any attempt is made to change an active poll or command block.                            |

Table 19. Modbus Exception Responses

Find out more at www.honeywellanalytics.com

#### **Contact Honeywell Analytics:**

#### Europe, Middle East, Africa

Life Safety Distribution GmbH Javastrasse 2 8604 Hegnau Switzerland Tel: +41 (0)44 943 4300 Fax: +41 (0)44 943 4398 gasdetection@honeywell.com

#### **Customer Service:**

Tel: 00800 333 222 44 (Freephone number) Tel: +41 44 943 4380 (Alternative number) Fax: 00800 333 222 55 Middle East Tel: +971 4 450 5800 (Fixed Gas Detection) Middle East Tel: +971 4 450 5852 (Portable Gas Detection)

#### Americas

Honeywell Analytics Inc. 405 Barclay Blvd. Lincolnshire, IL 60069 USA Tel: +1 847 955 8200 Toll free: +1 800 538 0363 Fax: +1 847 955 8210 detectgas@honeywell.com

#### Asia Pacific

Honeywell Analytics Asia Pacific 7F SangAm IT Tower, 434 Worldcup Buk-ro, Mapo-gu, Seoul 03922, Zuid-Korea Korea Tel: +82 (0)2 6909 0300 Fax: +82 (0)2 2025 0328 India Tel: +91 124 4752700 analytics.ap@honeywell.com

#### **Technical Services**

EMEA: <u>HAexpert@honeywell.com</u> US: ha.us.service@honeywell.com AP: ha.ap.service@honeywell.com

#### www.honeywell.com

#### Please Note:

Please Note: While every effort has been made to ensure accuracy in this publication, no responsibility can be accepted for errors or omissions. Data may change as well as legislation and you are strongly advised to obtain copies of the most recently issued regulations, standards and guidelines. This publication is not intended to form the basis of a contract.

## Honeywell

Issue 2 EN 09/2019 3020M5027 HAA190054 © 2019 Honeywell Analytics

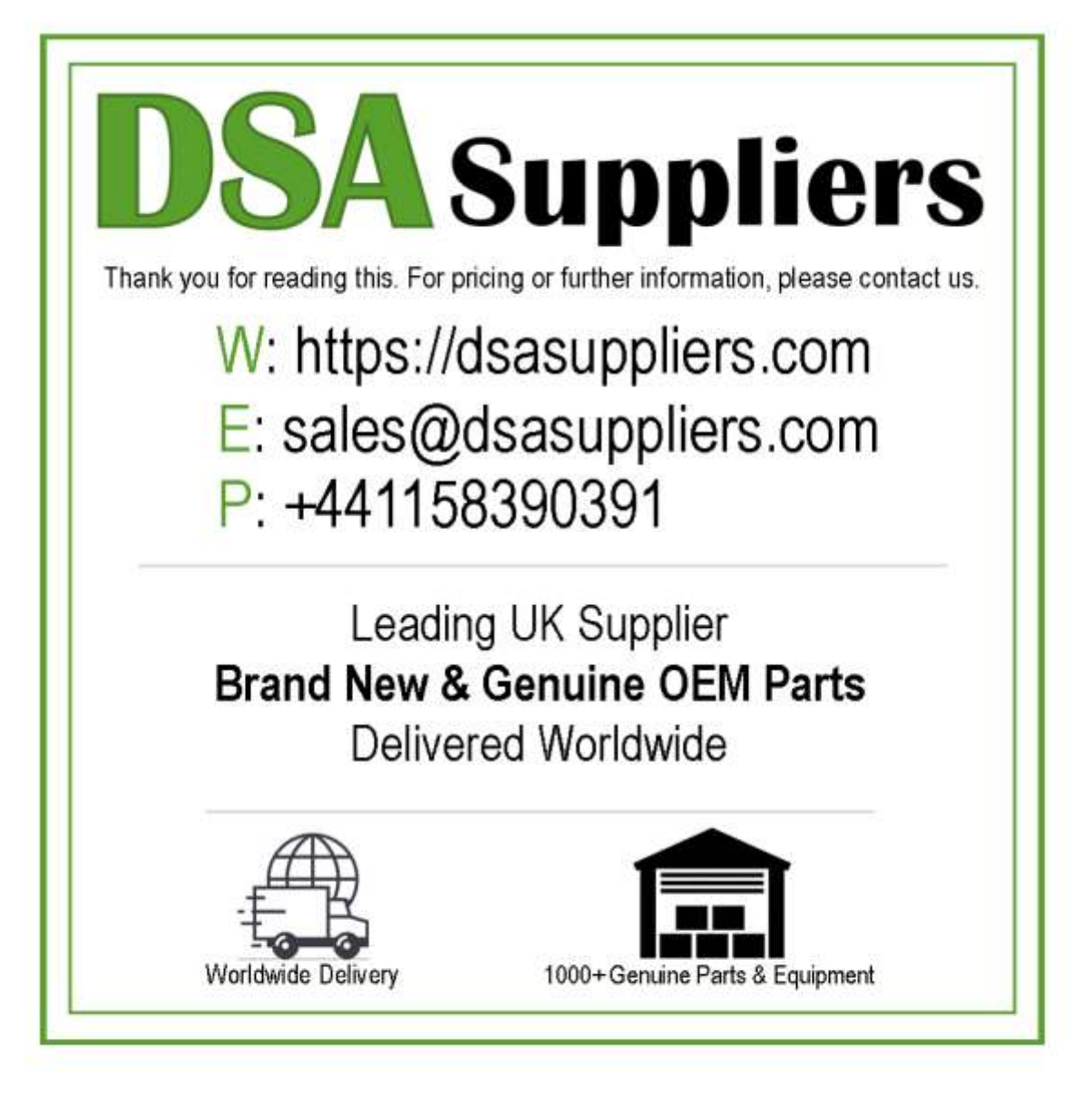

Please Note - The information, product designs & specifications in this document are subject to change without notice. DSA Suppliers is not responsible for determining the suitability of this product.